# AUEST QUEST

# AUBE QUEST マニュアル

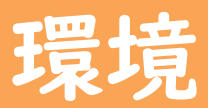

### 動作環境 OS

【PC】 ■Windows I0

【タブレット・スマートフォン】 ■Force Tab ■Android 12 ■iOS 16

### 動作環境 ブラウザ

### [PC]

### Windows

- · Google Chrome
- Microsoft Edge
- Mozilla Firefox

### 【タブレット・スマートフォン】

#### Android

· Google Chrome

### iOS

- $\cdot$  Safari
- · Google Chrome

目次

| 会員登録           | р4  |
|----------------|-----|
|                |     |
| 2 ジェム獲得方法      | р9  |
|                |     |
| 3 課金(クレジット支払い) | p12 |
|                |     |
| 4 アカウント情報の確認   | p15 |
|                |     |
| 5 パスワード変更      | p16 |
|                |     |
| 6 お知らせ         | p18 |
|                |     |
| 7 お友達紹介        | p19 |
|                |     |
| 8 問い合わせ        | p26 |
|                |     |
| 9 パスワードを忘れた    | p30 |

### ① TOP画面の「新しくアカウントを作成」を押下する。

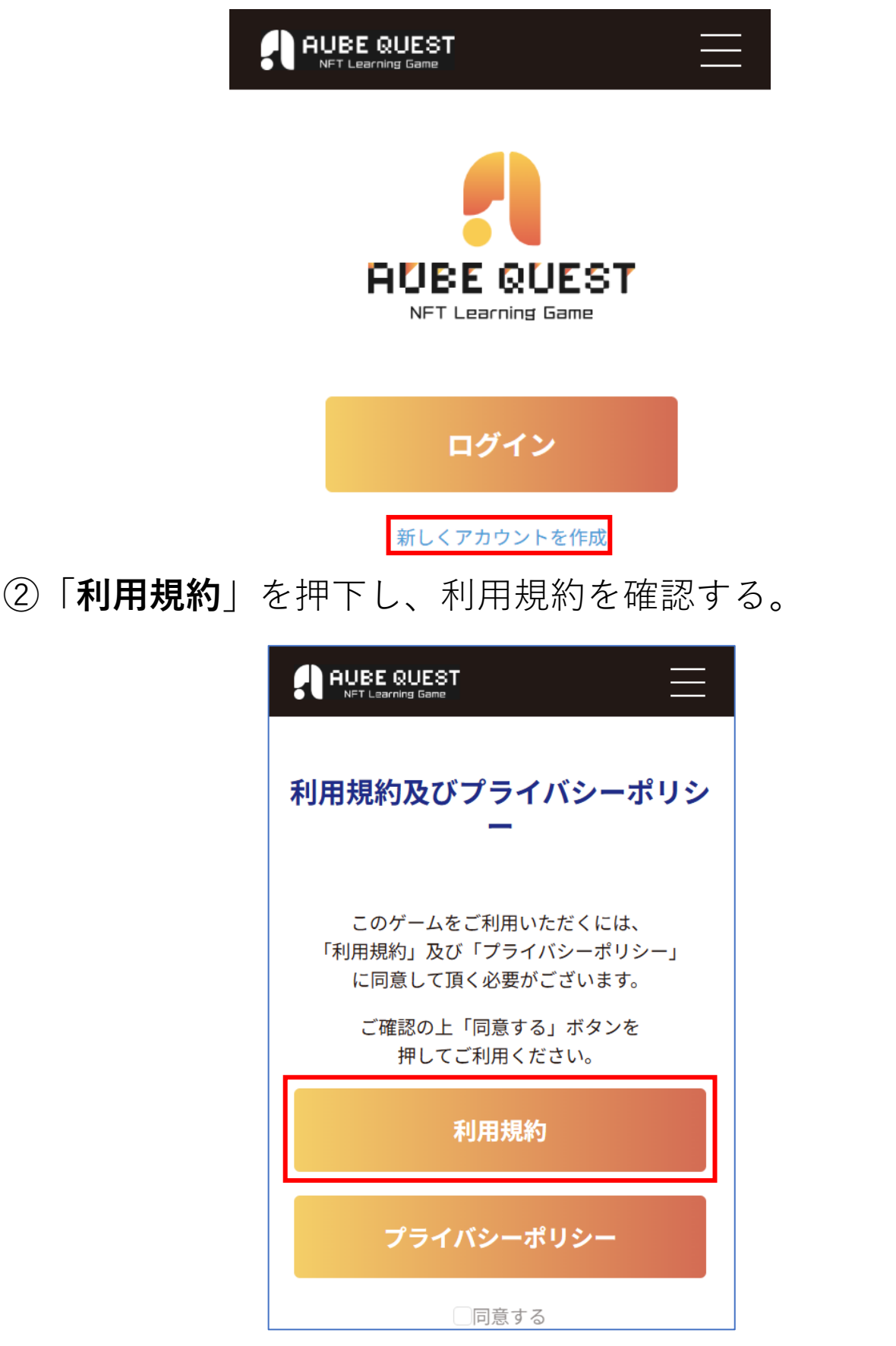

### ③「**プライバシーポリシー**」を押下し、 プライバシーポリシーを確認する。

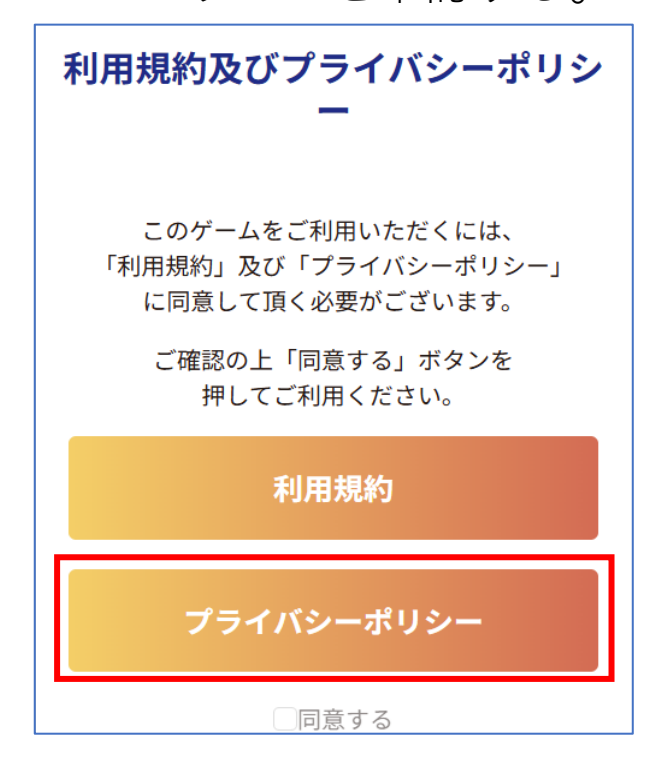

# ④「同意する」にチェックを入れる。※両方とも確認すると、押下できます。

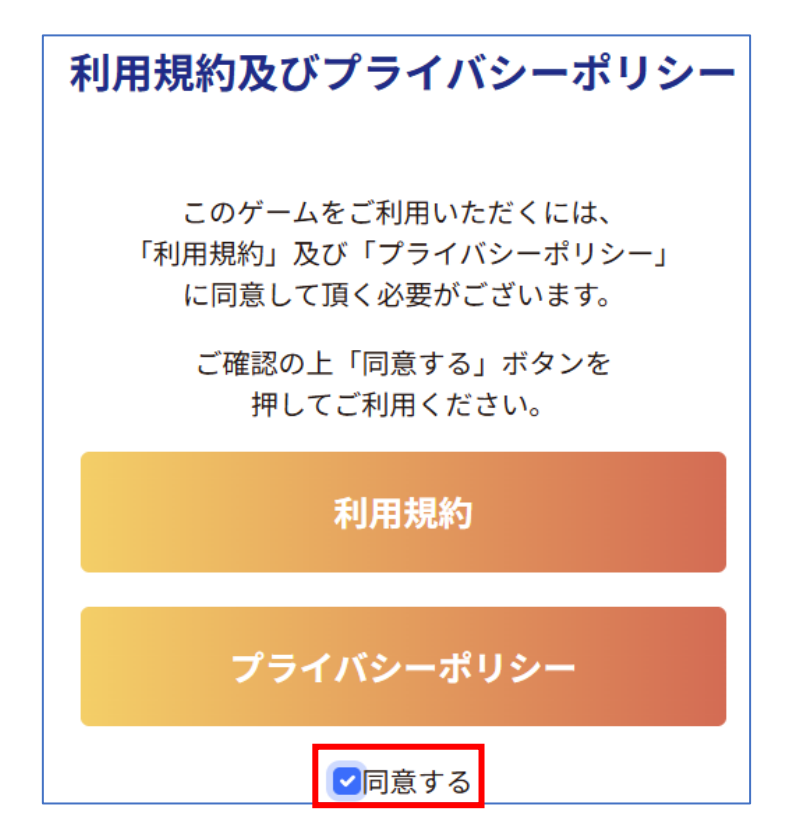

- ⑤ 新規登録画面にて、下記項目を入力する。
  ※ニックネームは指定の文字数以内であれば、
  ひらがな、カタカナ、英文字、絵文字で入力可能です。
- ⑥「続ける」を押下する。

| 新規登録                                 |    | ・ニックネーム                       |
|--------------------------------------|----|-------------------------------|
| ニックネーム                               |    |                               |
| 入力してください                             | () | ・メールアドレス                      |
| ※1文字以上15文字以内                         |    | ※すでに使用した                      |
| メールアドレス                              |    | メールアドレスは                      |
| Email アドレスを入れてください                   | 0  | 使えません。                        |
| メールアドレス確認                            |    |                               |
| 同じEmail アドレスを入れてください                 | •  | ・メールアドレス確認                    |
| ~~~~~~~~~~~~~~~~~~~~~~~~~~~~~~~~~~~~ |    | (確認用)                         |
| パスワード                                |    |                               |
| パスワード                                | () |                               |
| ※半角英数字8文字以上                          |    | ※ <b>半角</b> 英数字 <b>8文字</b> 以上 |
| パスワード確認                              |    |                               |
| パスワード確認                              | () | ・パスワード(確認用)                   |
| 紹介者ID                                |    |                               |
|                                      | ✓] | ・<br>紹介者 <b>ID</b>            |
|                                      |    | ※任意です。                        |
| 続ける                                  |    |                               |

⑦入力内容を確認し、問題なければ「確認メールを送信する」 を押下する。

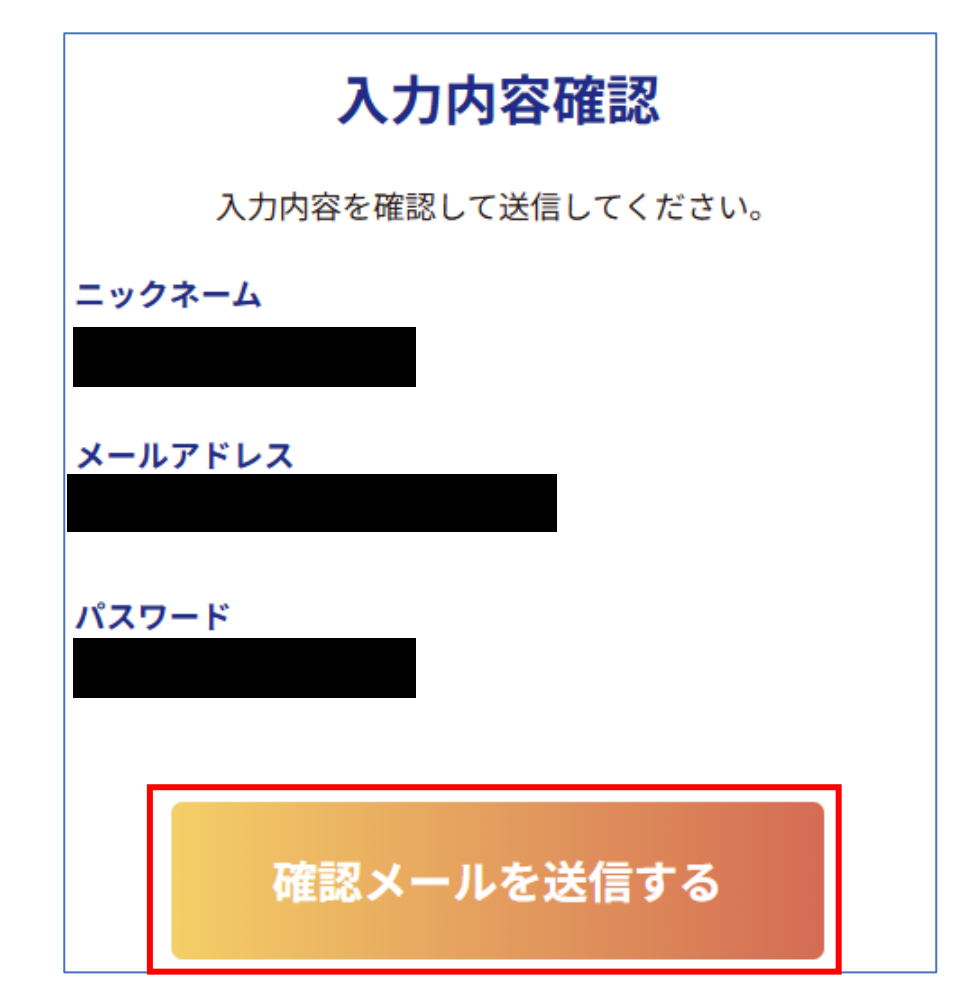

⑧ 登録したメールアドレスに、**確認メール**が送信される。

| 確認メール送信                                   |
|-------------------------------------------|
| メールを送信しましたので、記載されたメールに従っ<br>て登録を完了してください。 |
| 戻る                                        |
|                                           |

⑨ 届いた本人確認メールに記載されているURLを押下する。 ※認証メールの有効期限は、メール受信から24時間です。 有効期限が過ぎた場合は、メール最下部にあるURLより パスワードの再設定を実施してください

|   | メールアドレスによる本人確認【AUBEクエ 昼 ビ<br>スト】 <sup>外部</sup> <sup>受信トレイ×</sup><br>→ このメールを要約 |
|---|--------------------------------------------------------------------------------|
| • | AubeQuest <no-reply@aube-quest.jp> ☆ ← :<br/>To 自分 ▼</no-reply@aube-quest.jp>  |
|   | AUBEクエストにご登録いただき、ありがとうございます。                                                   |
|   | 下記のURLにアクセスしていただくと、ユーザー登録が完了しま<br>す。                                           |
|   | 下記のURLの有効期限は24時間です。                                                            |
|   | URL                                                                            |
|   | 有効期限が切れてしまった場合は、再認証を行ってください。                                                   |
|   | メール認証再送信用のURL                                                                  |
|   | ◆ 返信 → 転送                                                                      |

マイページに遷移する。

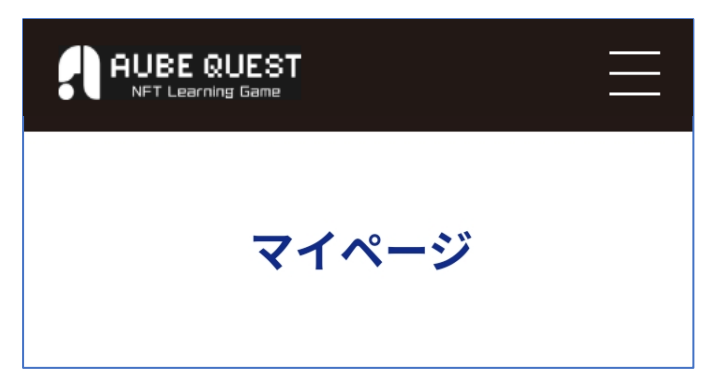

### 2 ジェム獲得方法

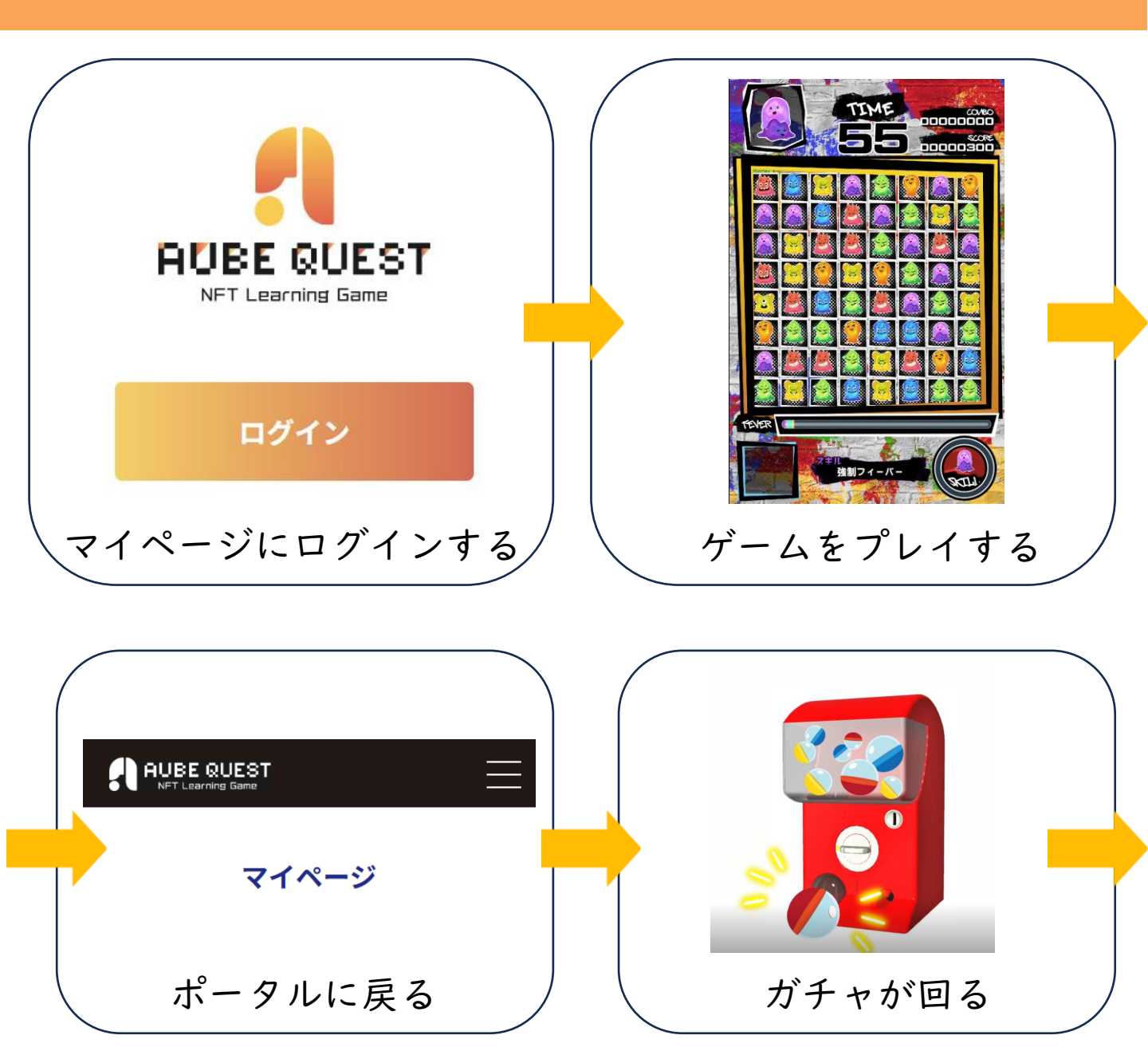

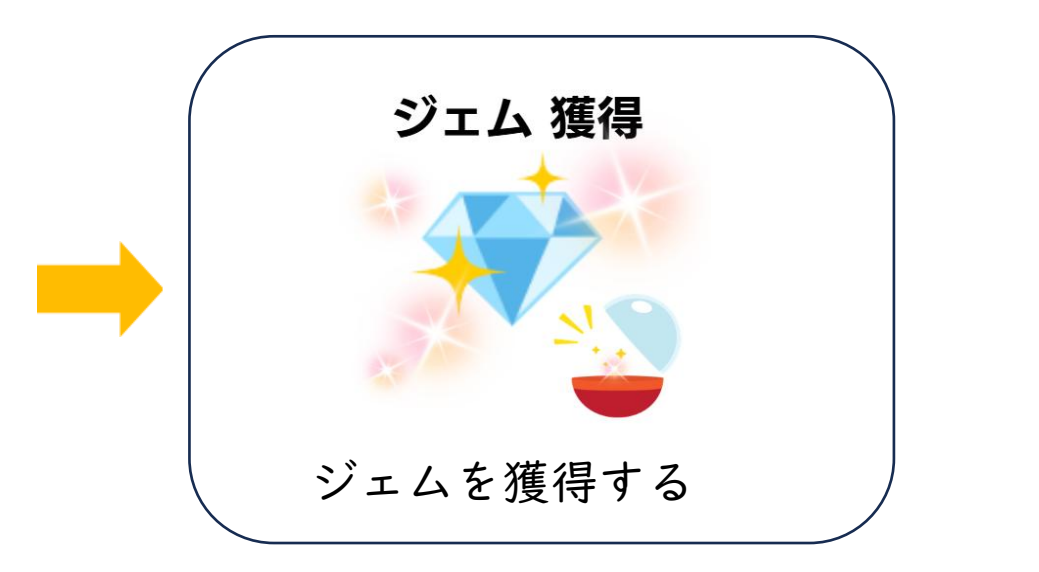

9

2 ジェム獲得方法

①ポータルのマイページ上部にある「**ミッション一覧**」を 確認する。

※ゲーム内のミッションとは別です。

②ミッション一覧に記載されている条件を確認し、 ゲームをプレイする。

| UEST<br>Ig Game |                                                                          |
|-----------------|--------------------------------------------------------------------------|
| マイページ           |                                                                          |
|                 |                                                                          |
| ミッションー          | 覧                                                                        |
| スライムパズル         | ゲーム                                                                      |
| 6回プレイしよう        | 5                                                                        |
| <b>´</b> する     |                                                                          |
| 「断するとミッション      | >達成しませ                                                                   |
| 胡酬・ガチャ1回        | 達成回数・0/1                                                                 |
|                 | UEST<br>Game<br>マイページ<br>ミッション<br>スライムパズル<br>6回プレイしよう<br>する<br>断するとミッション |

### 2 ジェム獲得方法

③ミッションを達成すると、「報酬」に記載されている回数 ガチャが回る。

※マイページを開くと自動でガチャが回ります。

※ゲーム内では、ジェムは排出されません。

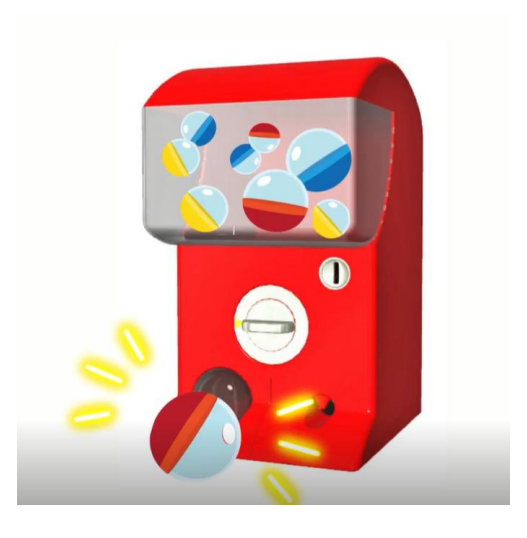

④ガチャを回すと、**ジェム**を獲得できる。

### ジェム 獲得

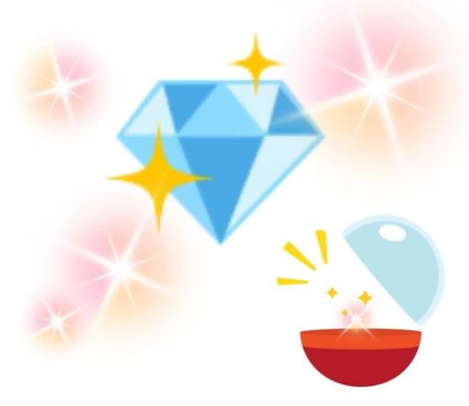

3 課金(クレジット支払い)

### ① マイページより「ポイント購入」を押下する。

| 所有ポイント |
|--------|
| 0 рт   |
| ポイント購入 |

### ② 購入したいポイント数を選択する。

#### ポイントの購入

所有ポイント

0 рт

#### ポイントを購入する

| ポイント<br>500PT    | 500円►     |
|------------------|-----------|
| ポイント<br>1,100PT  | 1,000円►   |
| ポイント<br>2,300PT  | 2,000円►   |
| ポイント<br>3,600PT  | 3,000円►   |
| ポイント<br>6,250PT  | 5,000円►   |
| ポイント<br>13,000PT | 10,000円 ► |
| ポイント<br>16,500PT | 12,500円 ► |

※ポイントの有効期限は180日となっています。

3 課金(クレジット支払い)

### ③ クレジットカード情報を入力し、「購入する」を押下する。

| 購入するポイントを<br>確認してください |                 |
|-----------------------|-----------------|
| ポイント購入                | ・カード名義人         |
| + 500 PT<br>価格 500 円  | ・<br>クレジットカード番号 |
| カード情報                 |                 |
| カード名義人<br>(           | ・セキュリティコード<br>D |
| クレジットカード番号<br>(       | ・有効期限(月,年)      |
| セキュリティコード (           | D               |
| 月<br>01 ✔ 年 (         | D               |
| 購入する                  |                 |
| キャンセル                 |                 |

④ ポイントの購入が完了する。

| 購入が完了しました           |  |
|---------------------|--|
| ポイント購入              |  |
| + 500 рт            |  |
| <sub>価格</sub> 500 円 |  |
| 戻る                  |  |

3 課金(クレジット支払い)

※限度額がオーバーしているカード情報などを入力すると、 エラーが表示されます。

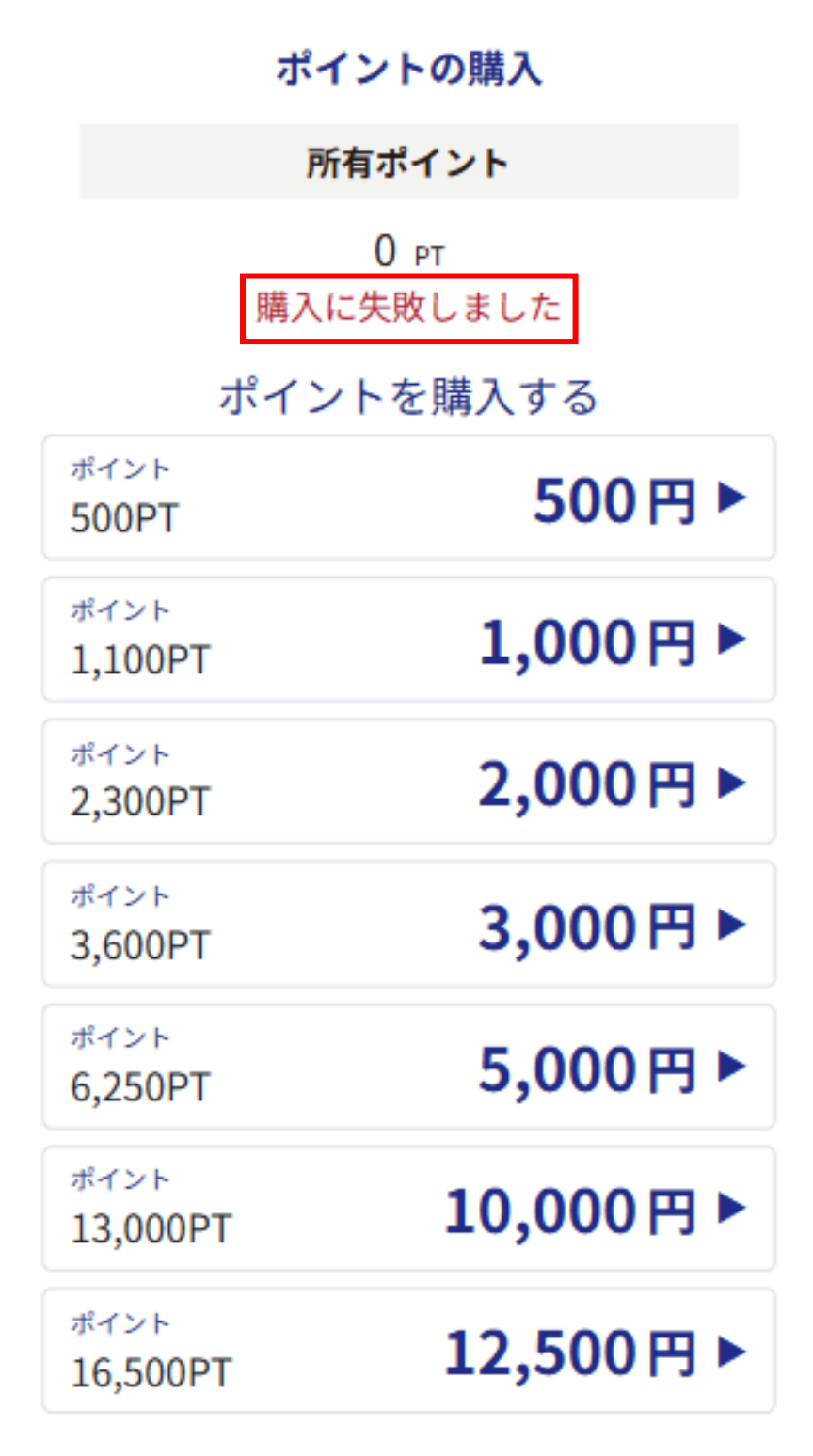

※ポイントの有効期限は180日となっています。

|4

# 4 アカウント情報の確認

### できること

- ・メールアドレスやニックネーム、パスワードの変更
- ・ポイントやジェムの履歴を確認
- ・ログアウト

| アカウント情報  |  |
|----------|--|
| ニックネーム   |  |
| メールアドレス  |  |
| ポイント履歴   |  |
| ジェム履歴    |  |
| お友達紹介    |  |
| パスワードの変更 |  |
| ログアウト    |  |

15

### 5 パスワード変更

### ① マイページの「アカウント情報の確認」を押下する。

アカウント情報の確認

### ②「パスワードの変更」を押下する。

| アカウント情報     |  |
|-------------|--|
| ニックネーム      |  |
| メールアドレス     |  |
| ポイント履歴    ▶ |  |
| ジェム履歴       |  |
| お友達紹介       |  |
| パスワードの変更    |  |
| ログアウト ト     |  |
|             |  |
| 戻る          |  |

### 5 パスワード変更

### ③ 下記のパスワードを入力し、「次へ」を押下する。

| パスワードの変更            | ・現在のパスワード              |
|---------------------|------------------------|
| 現在のパスワード            |                        |
| ······· ·· ·        | ・新しいパスワード              |
| ※半角英数字8文字以上         |                        |
| パスワード               | ・新しいパスワード <b>(</b> 確認用 |
| パスワード               | ·                      |
| ※半角英数字8文字以上         |                        |
| パスワード確認             |                        |
| パスワード ①             |                        |
| ※確認のためもう一度入力してください。 |                        |
|                     |                        |
| 次へ                  |                        |
| 戻る                  |                        |

### ④パスワードの変更が完了する。

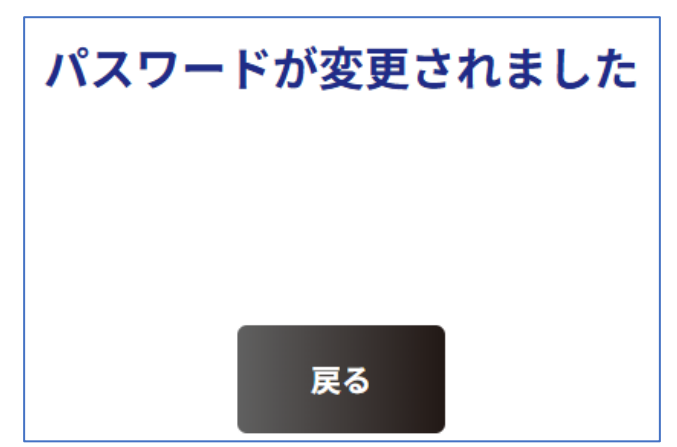

### 6 お知らせ

TOP画面の上部にある。 運営からのお知らせが表示される。

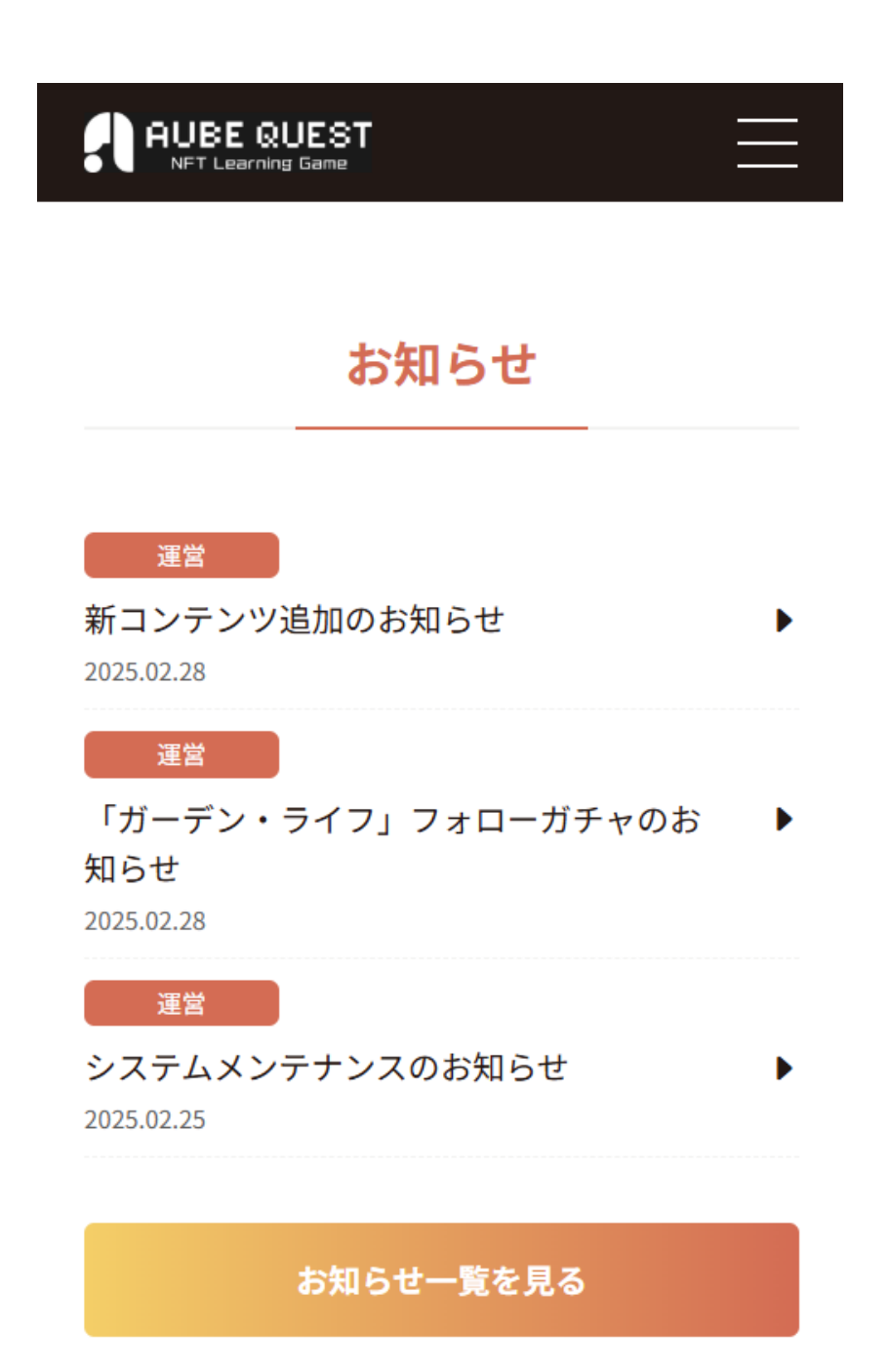

#### できること

紹介者IDやQRコードを使用し、 新規登録者にAUBEクエストを紹介できます。 紹介することで、お互いにポイントまたはジェムを 獲得できます。

① マイページにある「アカウント情報の確認」を押下する。

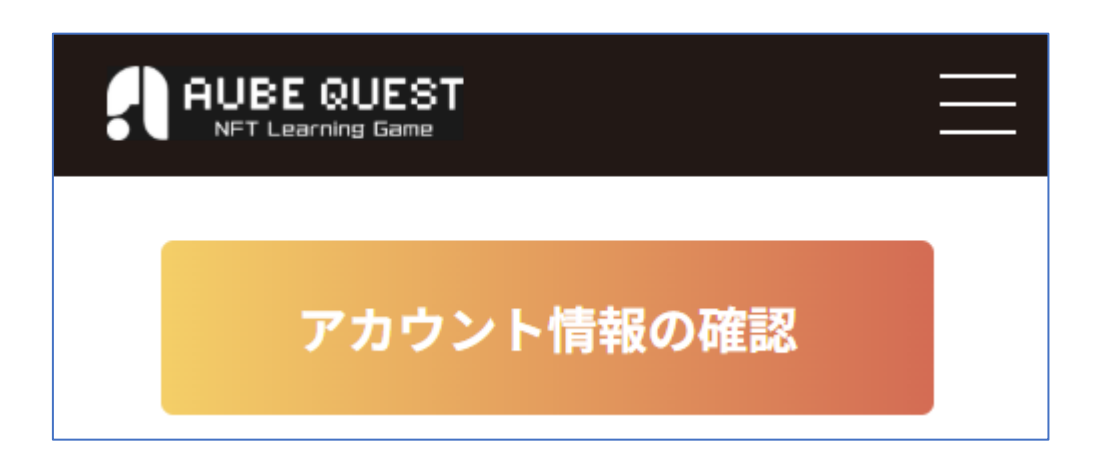

### ②「お友達紹介」を押下する。

| アカウント情報  |  |
|----------|--|
| ニックネーム   |  |
| メールアドレス  |  |
| ポイント履歴   |  |
| ジェム履歴    |  |
| お友達紹介    |  |
| パスワードの変更 |  |
| ログアウト    |  |

③下記3つの方法で紹介する。

● 紹介者ID

コピーし、お友達側が新規登録画面にて使用する。

LINE, X, Telegram

アイコンを選択すると、新規登録画面と紹介者IDが、

各アプリの投稿画面に自動で表示される。

※PC版はXのみです。

❸ QRコード

読み取ると、紹介者IDが記入された状態の新規登録画面 が開く。

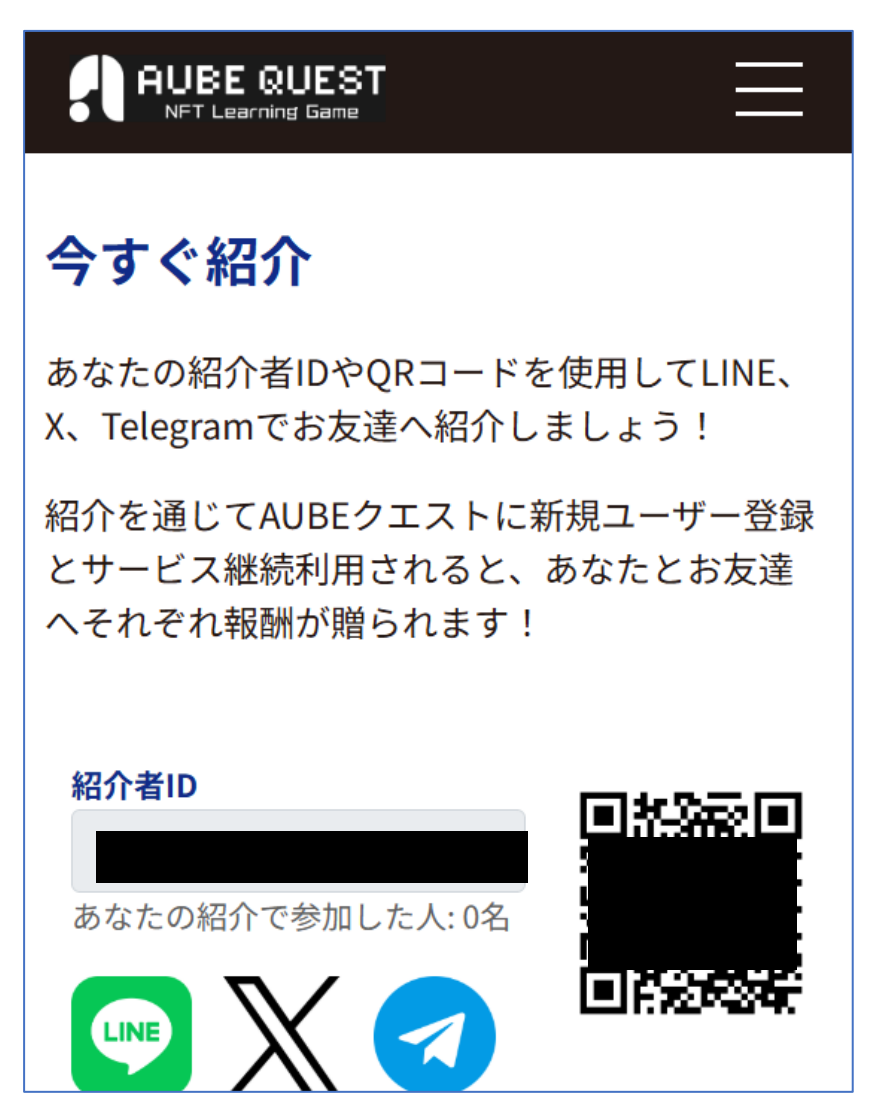

④ 新規登録画面にて、紹介者IDを入力する。

※LINE,X,Telegram,QRコードより新規登録画面へ遷移した場合、紹介者IDが入力された状態で開きます。

| 新規登録                       |     |
|----------------------------|-----|
| ニックネーム                     |     |
| 入力してください                   | ()  |
| ※1文字以上15文字以内               |     |
| メールアドレス                    |     |
| Email アドレスを入れてください         | ()  |
|                            |     |
|                            |     |
| 同じEmail アドレスを入れてください       | (!) |
| ※確認のためもう一度メールアドレスを入力してください |     |
| 入力されたメールアドレスが同一では有りません     |     |
| パスワード                      |     |
| パスワード                      |     |
| ※半角英数字8文字以上                |     |
| パスワード確認                    |     |
| パスワード確認                    | ()  |
| (四人大)(5)                   |     |
|                            |     |
|                            |     |
|                            |     |
| 続ける                        |     |

報酬を獲得した際の、登録者側の画面

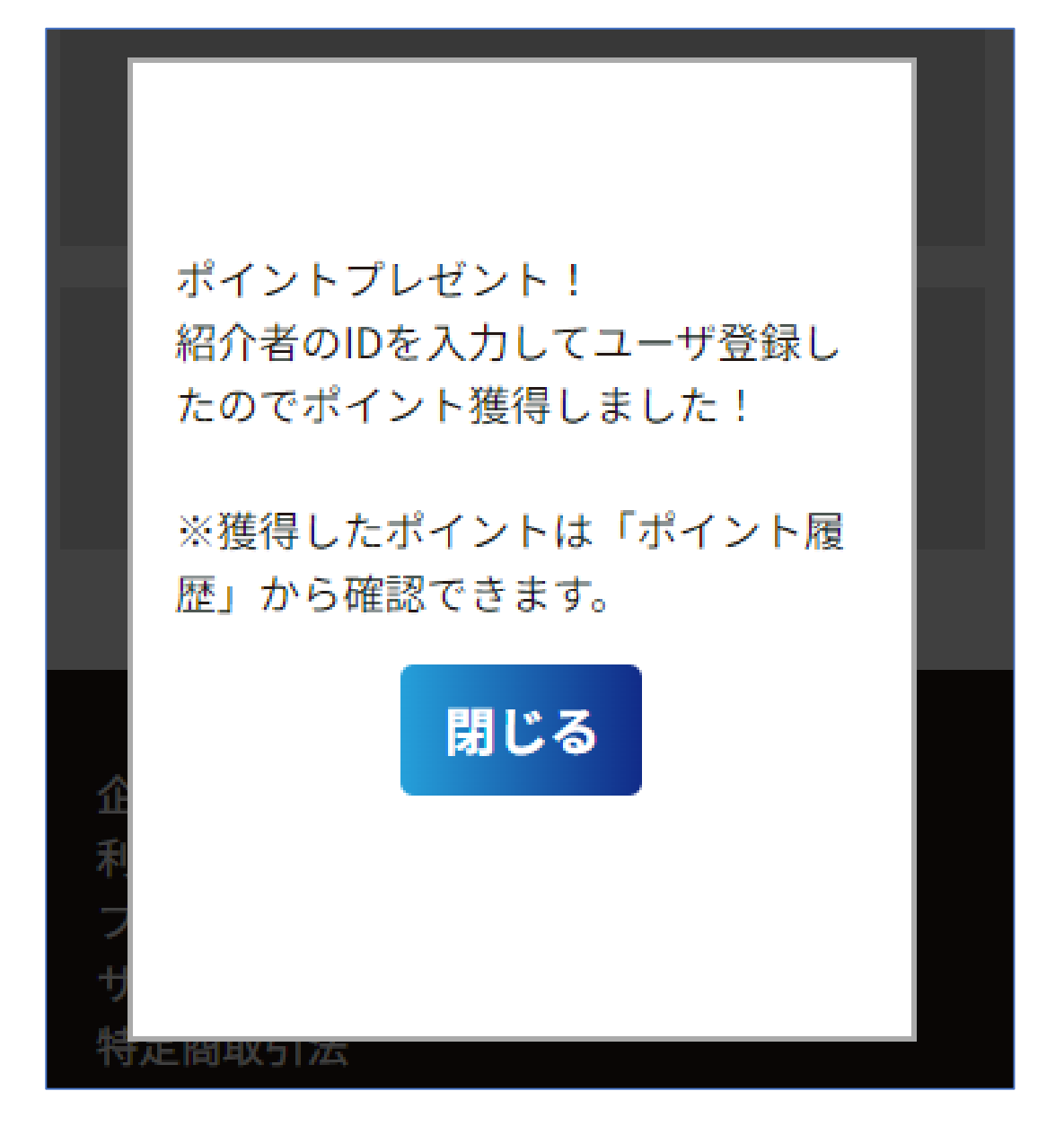

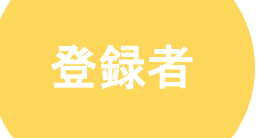

紹介されたことで獲得したポイントは、 ポイント履歴より確認が可能。

① マイページの「アカウント情報の確認」を押下する。

アカウント情報の確認

② 「ポイント履歴」を押下する。

ポイント履歴

### ポイント履歴

年月で絞り込む

選択してください

 $1 \sim 1/1$ 

2025.03.03 12:11:56

#### AUBEクエスト

お友達紹介報酬 取得PT **+2,000** PT

紹介者

紹介したことで獲得したジェムは、 ジェム履歴より確認が可能。 ※配布には時間を要します。

① マイページの「アカウント情報の確認」を押下する。

アカウント情報の確認

②「ジェム履歴」を押下する。

ジェム履歴

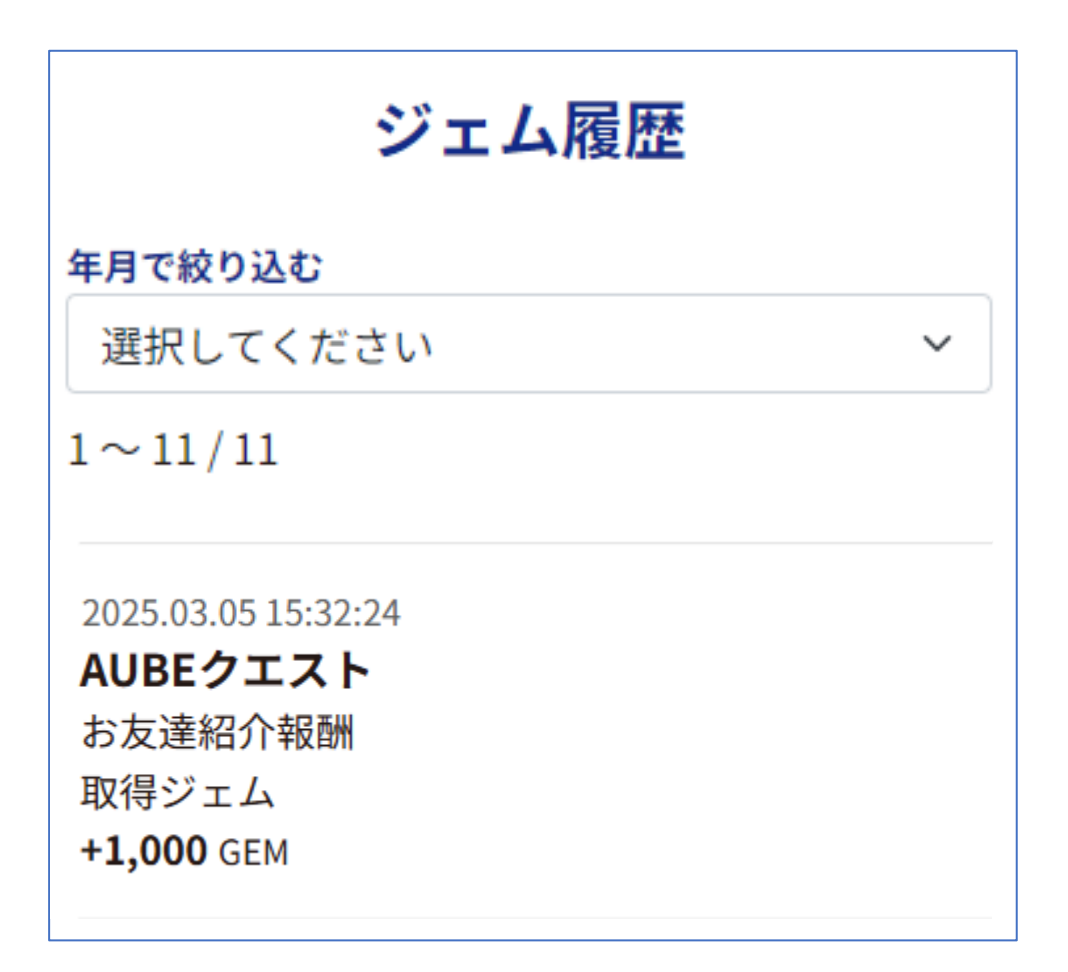

① TOP画面の最下部にある「お問い合わせ」を押下する。

企業情報 利用規約 プライバシーポリシー サイトポリシー 特定商取引法 お問い合わせ

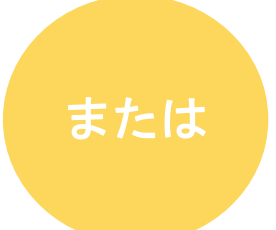

① 右上にある3本線のマークを押下し、 「お問い合わせ」を押下する。

|         | × |
|---------|---|
| スライムパズル | ► |
| リッチすごろく | ► |
| マイページ   | ► |
| お問い合わせ  | ► |
| ログアウト   |   |

### ②よくある質問と回答を確認する。

※問い合わせする前に、ご質問や疑問点の解決が行えないか

ご確認をお願いいたします。

お問い合わせ内容によっては、早期に解決できる場合がございます。

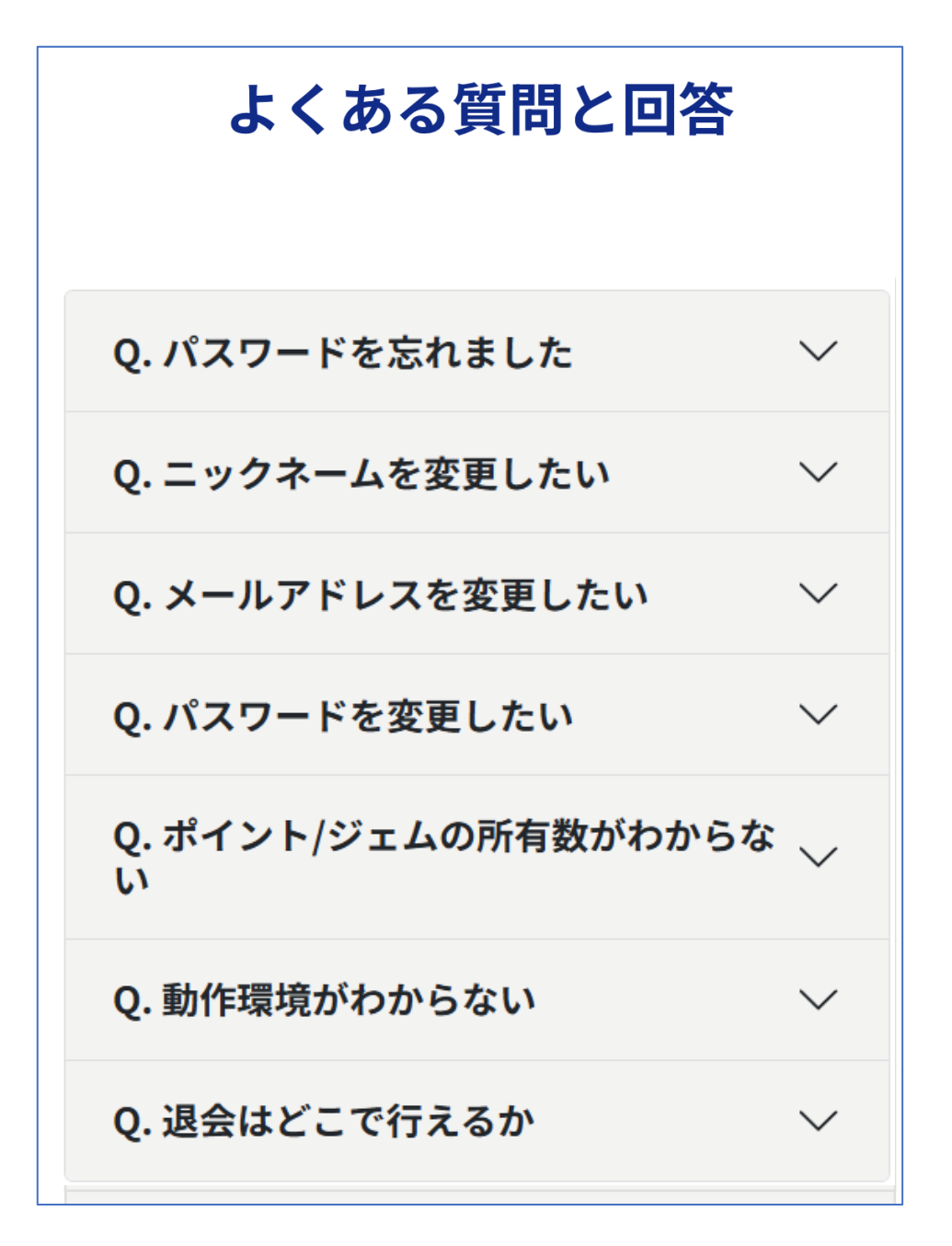

③ 質問を選択すると、回答と必要なリンクが表示される。

### よくある質問と回答

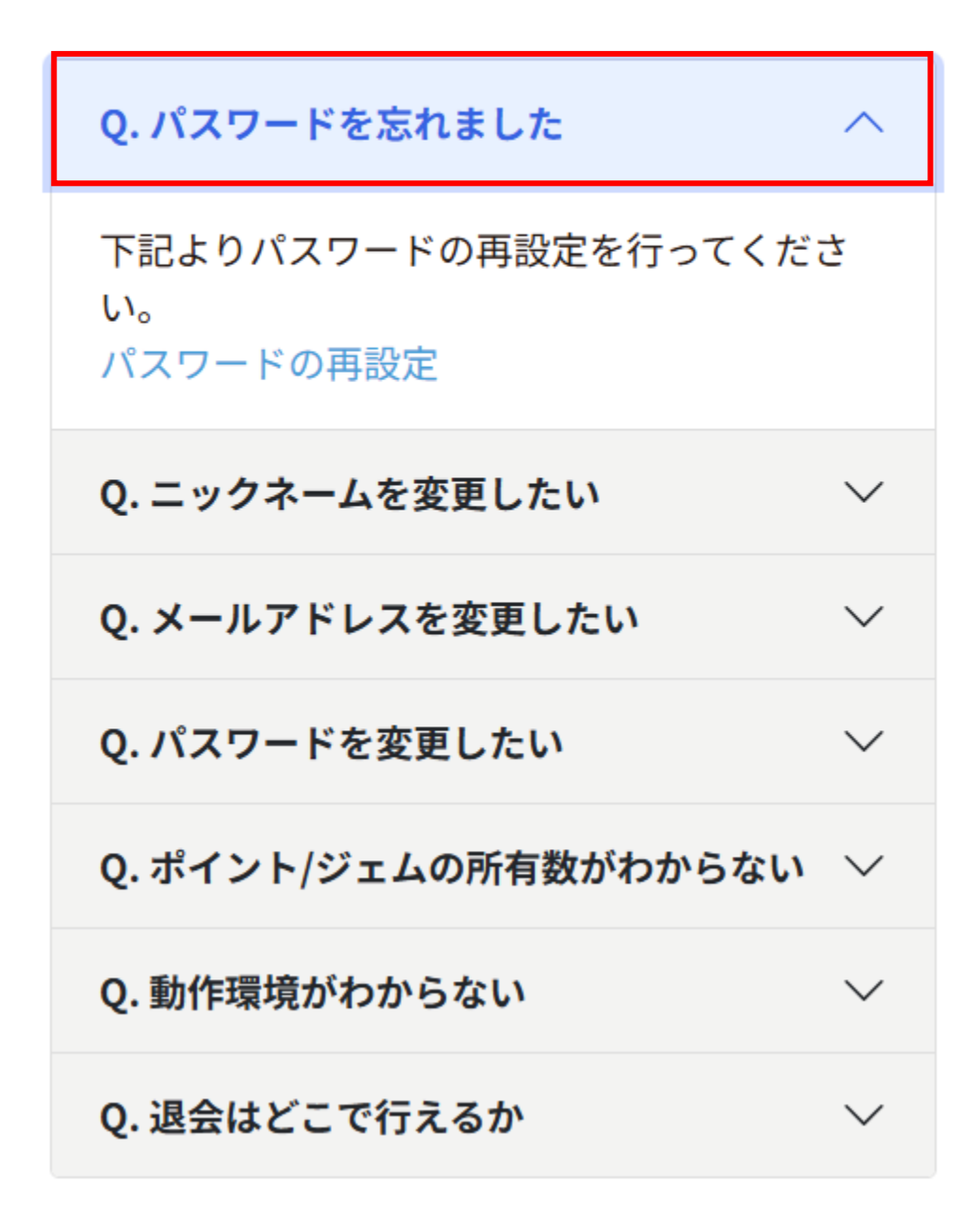

### 「よくある質問と回答」にてお困りごとが解決しない場合

④ 下部にあるメールアドレス宛へお問い合わせお願いいたします。

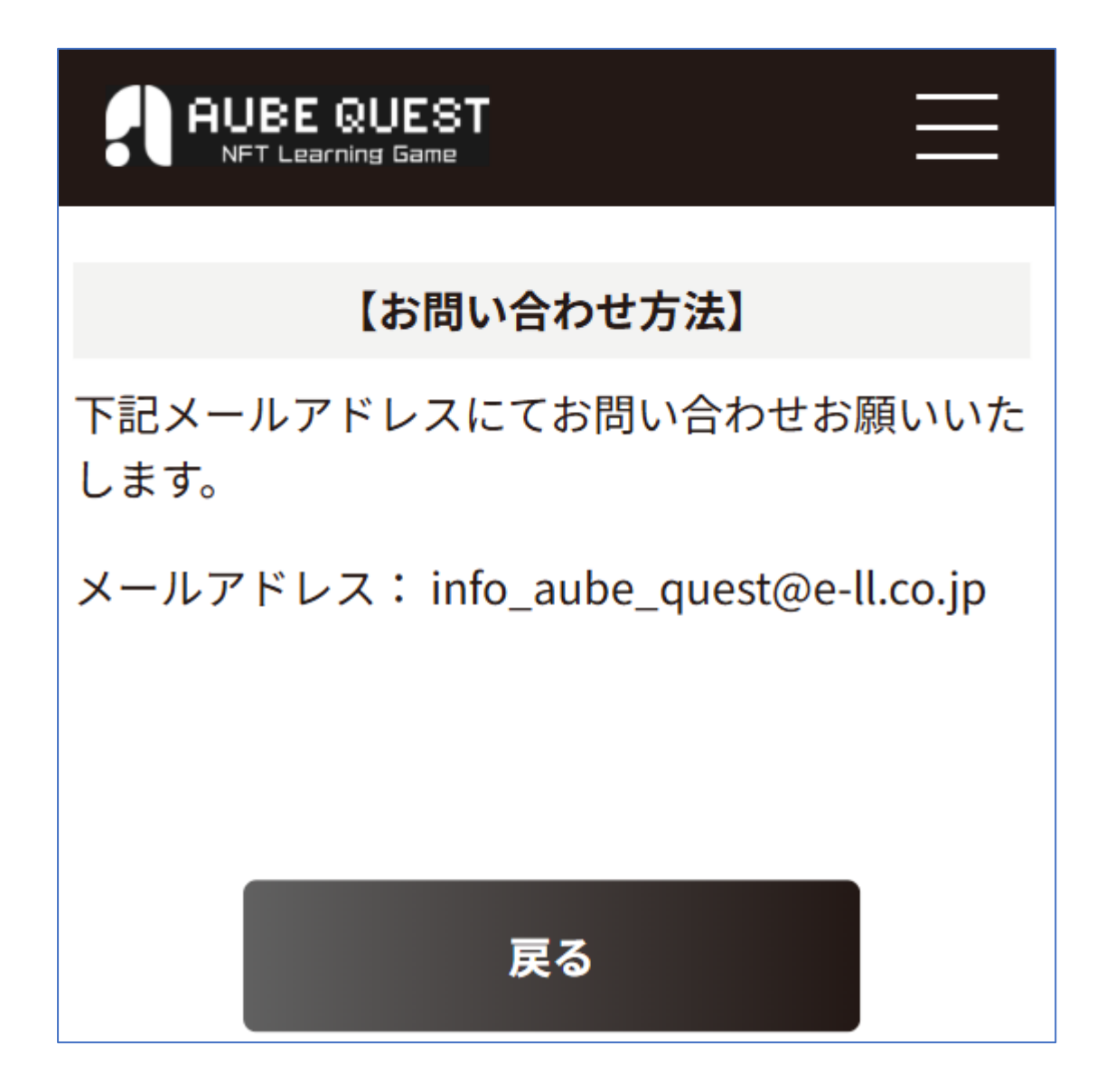

9 パスワードを忘れた

### ①「ログインできない場合はこちら」を押下する。

| <b>ログイン</b><br>メール    |   |
|-----------------------|---|
| Email アドレスを入れてください    | 0 |
| <b>パスワード</b><br>パスワード | 0 |
| ログイン                  |   |
| 新しくアカウントを作成           |   |
| ログインできない場合はこちら        |   |
|                       |   |

### ② 登録したメールアドレスを入力する。

| パスワードの再設定                           |   |
|-------------------------------------|---|
| 登録されたメールアドレスに<br>パスワードの再設定メールを送信します |   |
| <b>メール</b><br>Email アドレスを入れてください    | 0 |
| パスワードを再設定する                         |   |
| 戻る                                  |   |

### 9 パスワードを忘れた

③ 入力したメールアドレスに届いたURLを押下する。

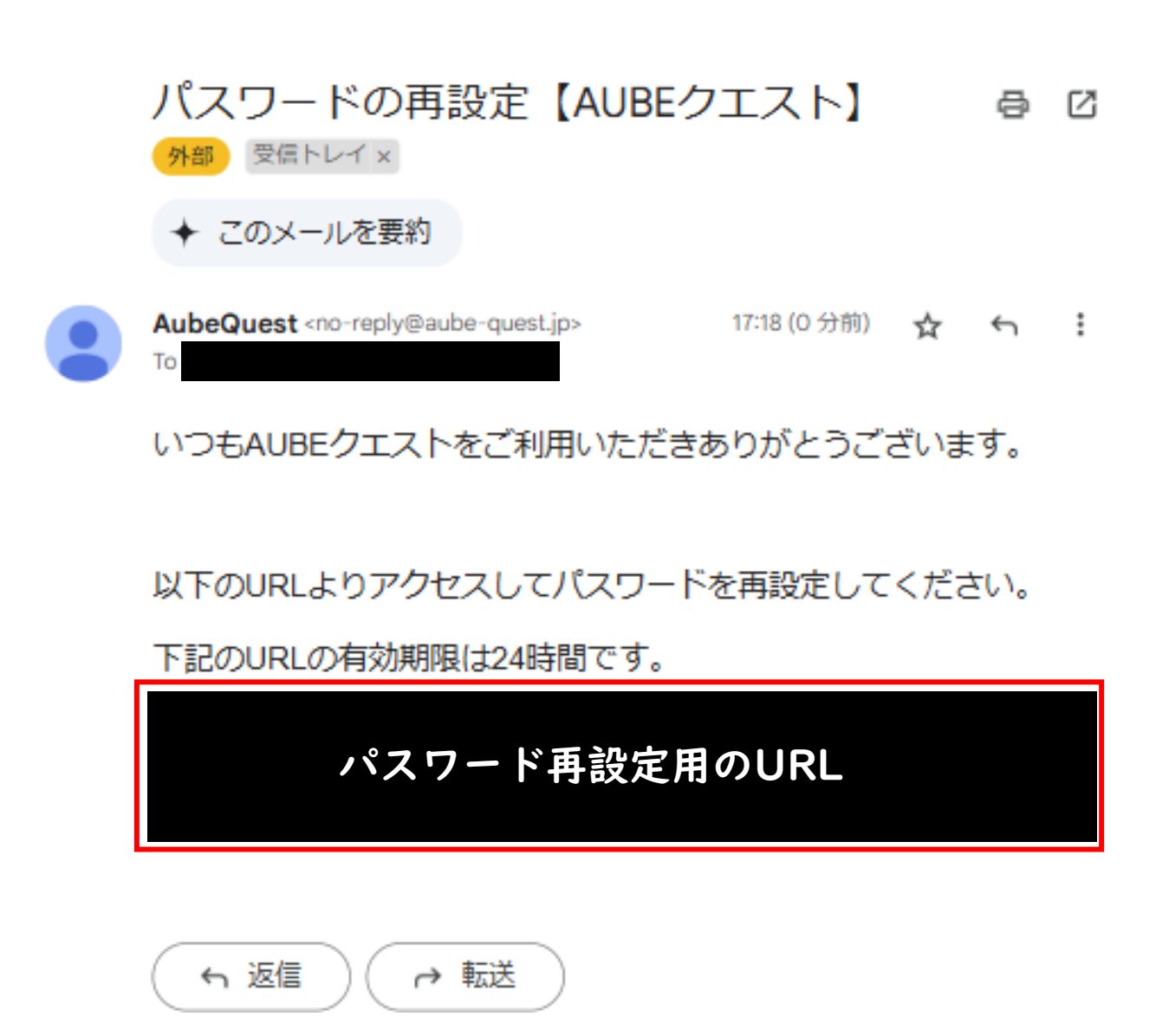

9 パスワードを忘れた

### ④ パスワードを入力する。

| パスワードの変更            |    |
|---------------------|----|
| パスワード               |    |
| パスワード               | () |
| ※半角英数字8文字以上         | )  |
| パスワード確認             |    |
| パスワード               | () |
| ※確認のためもう一度入力してください。 | )  |
|                     |    |
| 次へ                  |    |

⑤ パスワードの変更が完了する。

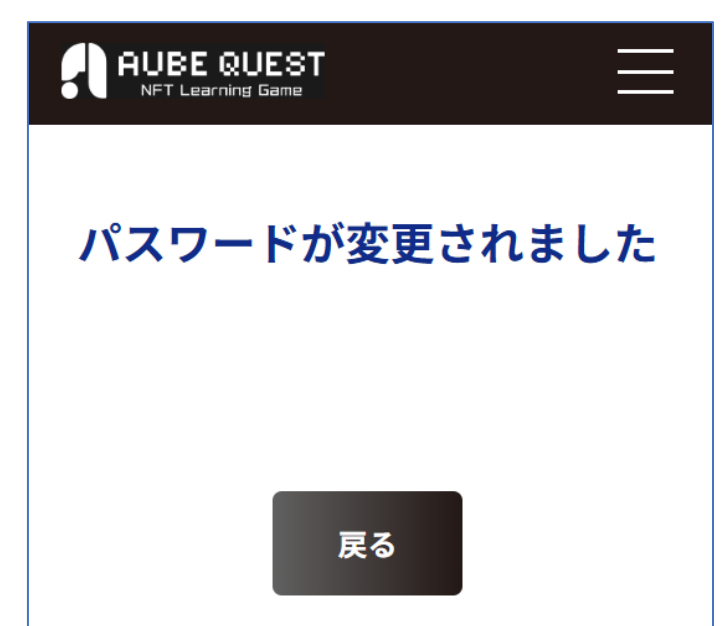

- ・パスワード
- ・パスワード(確認用)